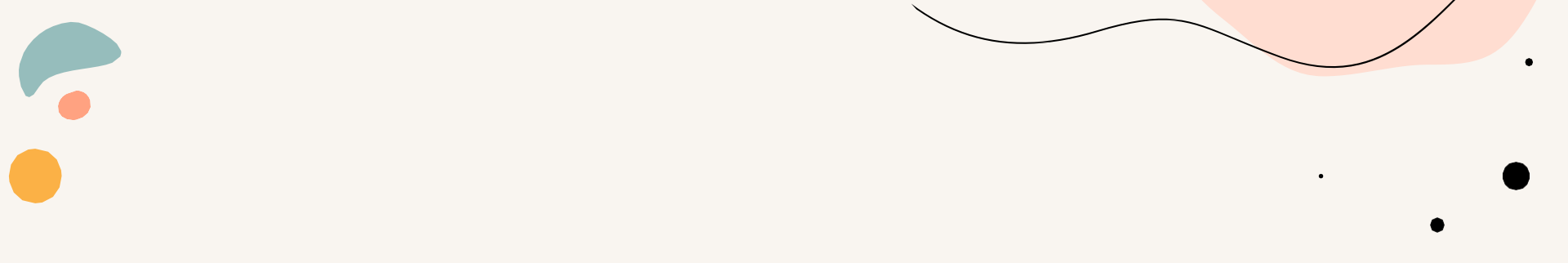

## ΠΑ-Στάδιο 2 Υποβολή στοιχείων και δικαιολογητικών Πρακτική Άσκηση 2024-2025

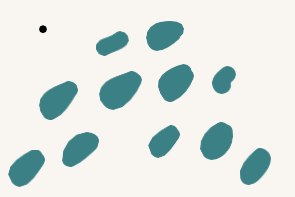

Στάδιο 2°

Εφόσον ανήκετε στην οριστική λίστα επιτυχόντων προχωράτε στα επόμενα στάδια

## •2° Στάδιο :ΠΡΟΣΩΠΙΚΑ ΣΤΟΙΧΕΙΑ (θα σας ανακοινωθεί η προθεσμία)

Για να υποβάλετε τα στοιχεία και τα δικαιολογητικά που αφορούν την συμμετοχή σας στην Πρακτική Άσκηση (Στάδιο 2) κάνετε τα παρακάτω βήματα:

- 1. Συνδεθείτε στην πλατφόρμα <u>https://sw-app.uth.gr/</u> με τα συνθηματικά του ιδρυματικού σας λογαριασμού.
- 2. Επιλέγετε αριστερά το μενού Οι αιτήσεις μου.
- 3. Μετά πατάτε πάνω δεξιά «Δημιουργία Νέας αίτησης»
- 4. Στον Τύπο Αίτησης επιλέγεται "ΠΑ-Στάδιο 2 Υποβολή στοιχείων και δικαιολογητικών Πρακτική Άσκηση 2024-2025" και πατάτε «Δημιουργία»
- 5. Διαβάστε προσεκτικά και ακολουθήστε τις οδηγίες που αναγράφονται στην καρτέλα «Γενικά Στοιχεία»

#### & ΑΝΑΡΤΗΣΗ ΔΙΚΑΙΟΛΟΓΗΤΙΚΩΝ (θα σας ανακοινωθεί η προθεσμία)

Μόλις ολοκληρώσετε την συμπλήρωση της φόρμας με τα προσωπικά σας στοιχεία, προχωράτ<mark>ε αμέσ</mark>ως παρακάτω στα «Δικαιολογητικά Εγγραφής» - τα απαραίτητα δικαιολογητικά που θα χρειαστούμε δηλαδή για τη σύναψη της σύμβασή σας

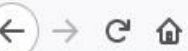

X

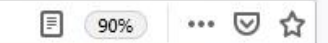

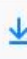

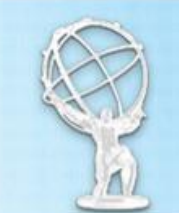

# https://www.atlas.gov.gr/ATLAS/Atlas/Login2.aspx Εθνικό Μητρώο Ασφάλισης - Ασφαλιστικής Ικανότητας "ΑΤΛΑΣ"

| ~       |    |                |          |   |
|---------|----|----------------|----------|---|
|         | Δ. | 2              | <br>12.1 | • |
| <b></b> | n  | $\mathbf{\nu}$ | <br>n.i  |   |
|         |    |                |          | - |

Το Σύστημα "ΑΤΛΑΣ"

Ασφαλιστικό Βιογραφικό

Ασφαλιστική Ικανότητα

ο Νομοθεσία

Συχνές Ερωτήσεις

Επικοινωνία

#### Ασφαλιστική Ικανότητα

Στο Πληροφοριακό Σύστημα «Άτλας» περιλαμβάνεται το Εθνικό Μητρώο Δικαιούχων Περίθαλψης - Ασφαλιστικής Ικανότητας. Μέσω αυτού δίνεται η δυνατότητα πληροφόρησης για την Ασφαλιστικής σας Ικανότητα.

Για τους ανασφάλιστους πολίτες (Ν.4368/2016):

Κατόπιν της δημοσίευσης της υπ΄ αρ. Α3(γ)/ΓΠ/οικ.25132 Κ.Υ.Α. (ΦΕΚ 908 τ.Β΄ - ΑΔΑ:6Λ2Η465ΦΥΟ-ΠΗΟ) «Ρυθμίσεις για τη διασφάλιση της πρόσβασης των ανασφάλιστων στο Δημόσιο Σύστημα Υγείας», υπάρχουν κατηγορίες ανασφάλιστων πολιτών που έχουν δικαίωμα μηδενικής συμμετοχής στην φαρμακευτική αγωγή και επίσης εξαιρούνται από το κόστος του 1€ ανά συνταγή.

Από αυτή την σελίδα, μπορείτε να ελέγξετε αν έχετε ενταχθεί σε κάποια από αυτές τις κατηγορίες.

Η πρόσβαση γίνεται με τους παρακάτω τρόπους:

- με τη χρήση των κωδικών του ΤΑΧΙS της ΑΑΔΕ
- με τη χρήση κωδικών eIDAS

Σε κάθε περίπτωση απαιτείται η γνώση του ΑΜΚΑ. Σε περίπτωση που δεν θυμάστε τον ΑΜΚΑ σας μπορείτε να τον αναζητήσετε στη σελίδα <u>Έχω ΑΜΚΑ;</u>

Πρόσβαση στην Ασφαλιστική Ικανότητα (TAXIS)

Πρόσβαση στην Ασφαλιστική Ικανότητα (eIDAS)

| Ευταίος Φορέας Κοιν           | ΚΑ Βεβαίωση Απογραφής                                                                                    |
|-------------------------------|----------------------------------------------------------------------------------------------------|
| 🗱 Αρχική Σελίδα               | Οδηγίες Χρήσης                                                                                           |
| Τρἑχων Χρἡστης                | Καλοσωρίσατε, στην Ηλεκτρογική Υπηρεσία Βεβαίωσης Απογραφής.                                             |
| ὑ Αλλές εφαρμογέςὑ Αποσύνδεση | Απαιτείται να έχετε εγκατεστημένο το Adobe Reader.<br>Πατήστε <u>Εδώ</u> για την εμφάνιση της βεβαίωσης. |

Ηλεκτρονικές Υπηρεσίες ΕΦΚΑ

version 1.0

\* Οδηγίες στο pa.uth.gr στις «πληροφορίες» για την Έκδοση Αριθμού Συστήματος ΕΦΚΑ που σας ζητάμε

### ΕΠΙΛΟΓΗ ΚΑΙ ΔΗΛΩΣΗ ΦΟΡΕΑ

#### ΕΠΙΛΟΓΗ ΦΟΡΕΑ

**Είσοδος με τα στοιχεία του Ευδόξου στο πληρ. σύστημα ΑΤΛΑΣ** www.atlas.grnet.gr και εφόσον ολοκληρώσετε την **εγγραφή σας,** κάνετε «**αναζήτηση θέσεων**». (δες σελ 18-19)

1. Ήδη δημοσιευμένη θέση: Επικοινωνώ μαζί με τον Φορέα (υπάρχουν email/τηλ στις δημοσιευμένες θέσεις), και εφόσον δεχτεί να συνεργαστούμε το δηλώνω στην αίτηση/φόρμα μου μαζί με τις επιπλέον πληροφορίες που μου ζητά το Γραφείο Πρακτικής Άσκησης.

**2**. **Εκ νέου:** Μπορεί, ο φορέας που επιθυμείτε, να μην είναι στο ηλεκτρονικό σύστημα ΑΤΛΑΣ. Τον ενημερώνετε πως πρέπει να κάνει Εγγραφή και έπειτα Προσθήκη Θέσης και Δημοσίευσή της\*.

\*Με προσοχή να είναι ορατή από το Τμήμα -Σχολή, Πανεπιστήμιου Θεσσαλίας

😻 Σύστημα Κεντρικής Υποστήριξη 🗙

○ A https://submit-atlas.grnet.gr

+

# Σύστημα Κεντρικής Υποστήριξης της Πρακτικής Άσκησης Φοιτητών ΑΕΙ

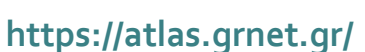

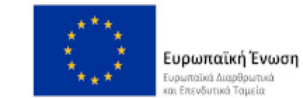

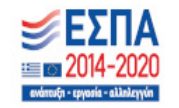

 $\bigtriangledown$ 

- 0

Κεντρική Σελίδα

Συχνές Ερωτήσεις

Επικοινωνία

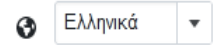

☆

Καλώς ήλθατε

| Εγγραφή                                                                        | Σύνδεση                                                                        |
|--------------------------------------------------------------------------------|--------------------------------------------------------------------------------|
| Για να εγγραφείτε στην εφαρμογή, επιλέξτε την κατηγορία χρήστη που<br>ανήκετε: | Για να συνδεθείτε στην εφαρμογή, επιλέξτε την κατηγορία χρή τη που<br>ανήκετε: |
| Φορέας Υποδοχής (από Ελλάδα)                                                   | Προπτυχιακός Φοιτητής                                                          |
| Φορέας Υποδοχής (από Κύπρο) Φορέας Υποδοχής (από Εξωτερικό)                    | <b>≕</b> <u>Φορεας Υποσοχης</u><br><u>m̂ Γραφείο Πρακτικής</u>                 |

2° Στάδιο: ΔΗΛΩΣΗ ΦΟΡΕΑ

Αφού συμπληρώσατε τα προσωπικά σας στοιχεία, και αναρτήσετε τα αντίστοιχα δικαιολογητικά (7) όταν δημοσιευτεί θέση για εσάς στον ΑΤΛΑ συμπληρώστε προσεκτικά στην αίτηση τα στοιχεία του Φορέα που σας ζητάμε.

Αναλυτικά:

Εφόσον επομένως έχει ολοκληρώσει την εγγραφή του στον ΑΤΛΑ, ο Φορέας της επιλογής σας προχωρά **ΑΜΕΣΑ** στη δημοσίευση τη θέσης. Μόλις λάβετε ενημέρωση από τον Φορέα σας ότι την δημοσίευσε, και σιγουρευτείτε στον ΑΤΛΑ ότι η δημοσιευμένη θέση είναι ορατή(24h μετά), συμπληρώνετε με κεφαλαία προσεκτικά την «ΠΑ-Στάδιο 2 Υποβολή στοιχείων και δικαιολογητικών Πρακτική Άσκηση 2024-2025» αίτηση :

Συμπληρώνετε την αίτηση (copy paste από τον ΑΤΛΑ) και προσθέτετε εκεί τον <u>κωδικό GROUP θέσης ΑΤΛΑΣ</u> δηλαδή τον αριθμό που εμφανίζεται στη δημοσιευμένη **για σας** θέση,(6ΨΗΦΙΟ νούμερο) καθώς και τις επιπλέον πληροφορίες που ζητά το Γραφείο Πρακτικής Άσκησης.

Συμπληρώνω με προσοχή πχ το email του επόπτη στον Φορέα μου και SOS το ωράριο μου!

ΠΡΟΣΟΧΗ ΕΔΏ ΜΗ ΚΑΝΩ ΛΑΘΟΣ δεν λειτουργώ αυθαίρετα, έχω συνεννοηθεί με τον Φορέα μου

πριν υποβάλω την φόρμα, ό,τι γράψω θα είναι έτσι και στη σύμβασή μου

- Κάνετε πρώτα και εσείς ΕΓΓΡΑΦΗ και αφού πιστοποιήσετε τη διεύθυνση e-mail του λογαριασμού σας μπορείτε πια να συνδεθείτε στο λογαριασμό σας στο πρόγραμμα «Άτλας», και να:
  - 1. Επεξεργαστείτε τα στοιχεία σας από την καρτέλα «Στοιχεία Φοιτητή»
  - 2. Αναζητήσετε θέσεις από την καρτέλα «Αναζήτηση Θέσεων»
  - 3. Σώσετε αναζητήσεις που σας ενδιαφέρουν στις «Αγαπημένες Θέσεις»
  - 4. Δείτε τις θέσεις Πρακτικής Άσκησης οι οποίες σας έχουν ανατεθεί

#### Οδηγίες εδώ: <u>https://atlas.grnet.gr/Files/RegistrationStudentGR.pdf</u>

2.2 Αναζήτηση Θέσεων

Από την καρτέλα «Αναζήτηση Θέσεων» μπορείτε να αναζητήσετε τις διαθέσιμες θέσεις πρακτικής άσκησης που έχουν εισαχθεί από τους Φορείς Υποδοχής με βάση κριτήρια όπως ο κωδικός, ο τίτλος της θέσης, ο Φορέας Υποδοχής, το αντικείμενο, ο τόπος διεξαγωγής, το ωράριο και η ημερομηνία δημοσίευσης της θέσης.

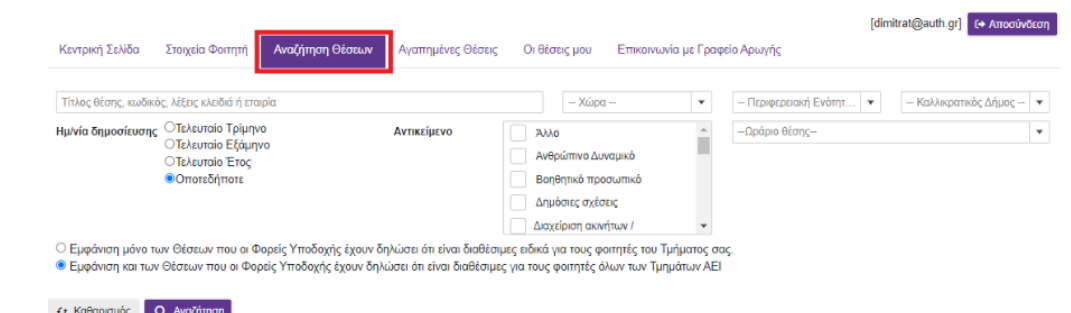

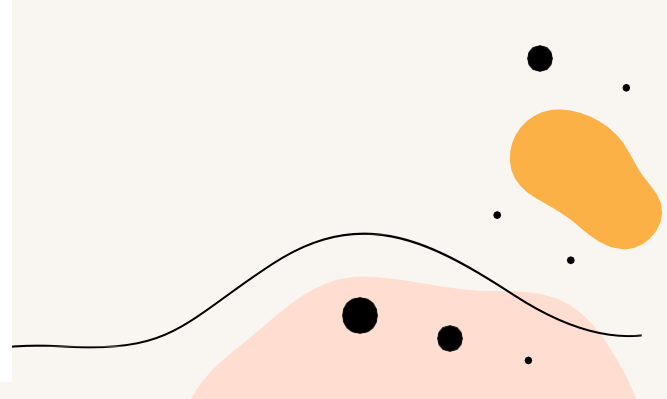

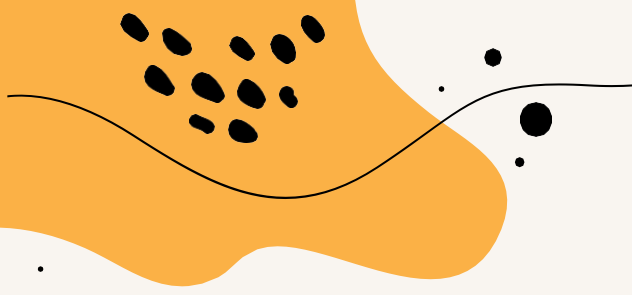

### Κωδικός group θέσης

Κάθε δημοσιευμένη θέση έχει και τον δικό της προσωπικό κωδικό (σαν αριθμός πρωτοκόλλου)

Είναι ένας **εξαψήφιος** αριθμός που προσεκτικά θα κάνετε copy paste στην Καρτέλα Πρακτικής ώστε να «βρει» στον ΑΤΛΑ τη θέση το Γραφείο Πρακτικής Άσκησης και να προχωρήσει στην αντιστοίχιση σας με τον Φορέα της επίλογής σας.

| Ιαξινομηση                                                                                       |                                                                                                    |     |
|--------------------------------------------------------------------------------------------------|----------------------------------------------------------------------------------------------------|-----|
| <ul> <li>Θέσεις αποκλειστικά για το τμήμα σας.</li> </ul>                                        |                                                                                                    |     |
| Προσβάσιμη από ΑΜΕΑ                                                                              | Θέσας Πρακτικής                                                                                                    |     |
| Τοποθεσία                                                                                        | ΓΕΝΙΚΟ ΝΟΣΟΚΟΜΕΙΟ ΑΝΑΤΟΛΙΚΗΣ ΑΧΑΙΑΣ                                                                                                    |     |
| - Χώρα -                                                                                         | MAIETIKH 🛇                                                                                                    |     |
| - Περιφερειακή Ενότητα                                                                           | Φελλάδα   Περιφέρεια: ΑλΟΪΑΣ   Δήμος: ΑΙΓΙΑΛΕΙΑΣ                                                                                                |     |
| Καλλικρατικός Δήμος                                                                              | 🔲 2691059439 🚨 КРАΝΙΔΙΩТН МАРІА<br>🗰 16/12/2016                                                                                                 | • \ |
| Κλάδος απασχόλησης                                                                               |                                                                                                    |     |
| Αρχίστε να πληκτρολογείτε ή επιλέξτε                                                             | Δημήτριος Οικονόμου                                                                                                    |     |
| Τύπος Απασχόλησης:                                                                               | Graphic Designer 🛇                                                                                                    |     |
| <ul> <li>Πλήρης Απασχάληση</li> <li>Μερική Απασχάληση</li> <li>Φ.δ. Κατασχάληση</li> </ul>       | Κωδικός Group. 8021<br>Φ Ελλάδα   Γεριφίρεια: ΙΔΑΝΙΝΙΚΩΝ   Δήμος: ΙΔΑΝΝΙΤΩΝ<br>Ο σερισμέρο                                                      |     |
| Δημοσίευση θέσης:                                                                                | ■ 9/12/2013                                                                                                    |     |
| Ο Τολυπνίο Τρίμηνο<br>Ο Τολυπνίο Εξάμηνο<br>Ο Τολυπνίο Εξάμηνο<br>Φ Οπατέδήποτε<br>Κωδικός Group | Anuttasc Cherodipus<br>ΟΙΚΟΥΟΙμΟΛΟΎΟς, C<br>Κωδοάς Group 8925<br>Ε- Ελδάδα Πραγέφται: ΙΔΑΝΝΙΤΩΝ (Δήμος: ΙΔΑΝΝΙΤΩΝ<br>2 2651063660<br>Ξ 912/2013 |     |
| Καθαρισμός Όλων                                                                                  |                                                                                                    |     |

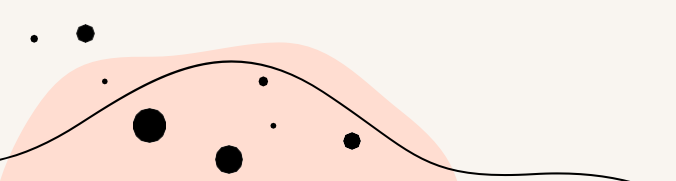

- ✓ Επωνυμία Φορέα
- ✓ ΔΟΥ Φορέα Υποδοχής
- ✓ ΑΦΜ Φορέα Υποδοχής
- ✓ Νόμιμος Εκπρόσωπος Φορέα
- Ονοματεπώνυμο Επιβλέποντα Πρακτικής Άσκησης
- στον Φορέα
- ΄ E-mail επιβλέποντα στο Φορέα
- 🗸 Πόλη Φορέα
- Στοιχεία Διεύθυνσης 'Εδρας (ή/και υποκαταστήματος)
- 🗸 Τηλέφωνο Φορέα
- ✓ Ωράριο ( πχ 09.00-17.00 ή σπαστό)
- Ημερομηνία Έναρξης ΠΑ
- Ημερομηνία Περάτωσης ΠΑ

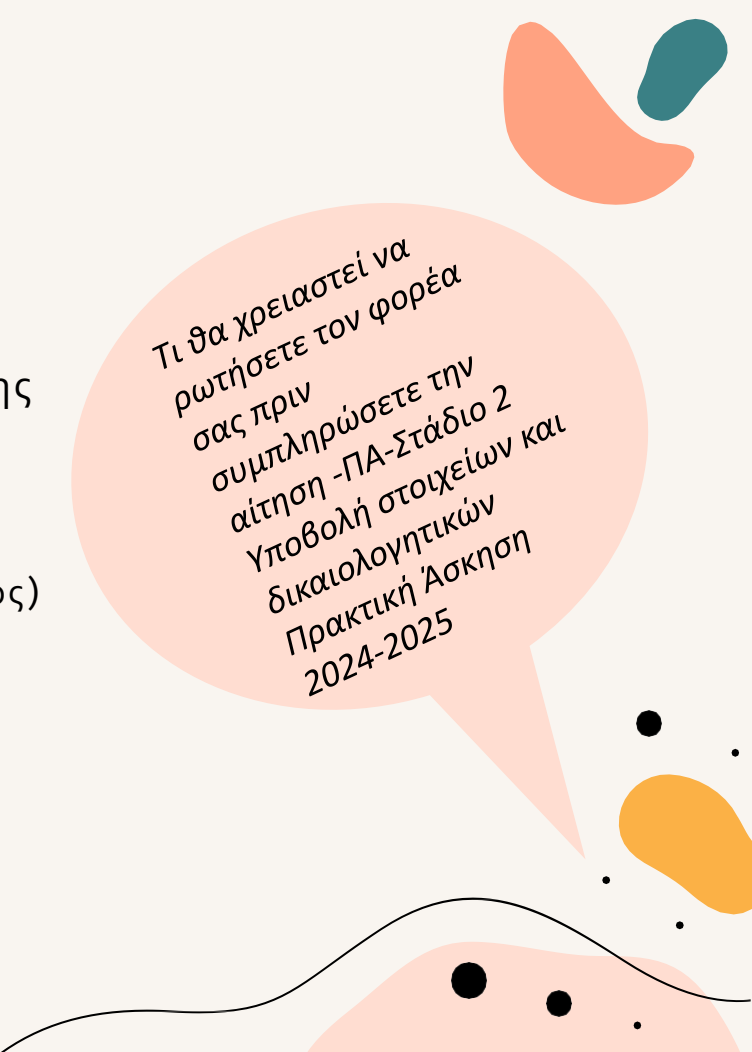